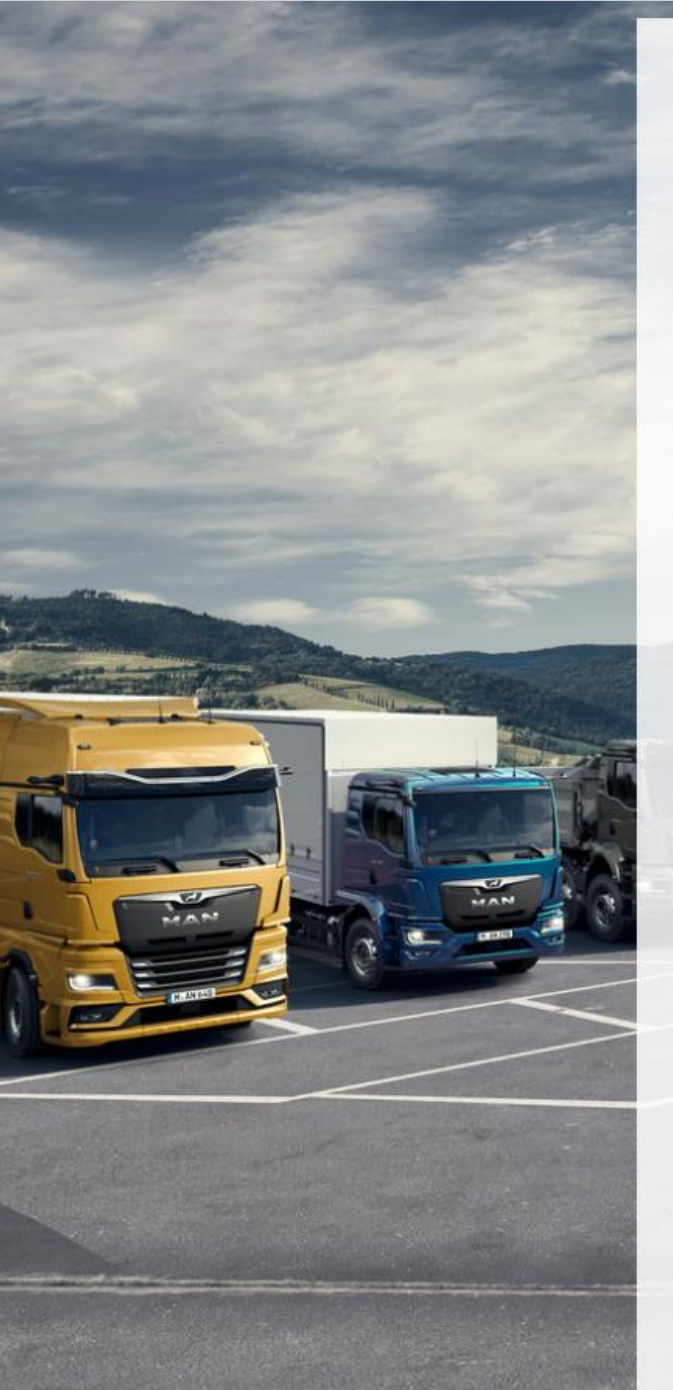

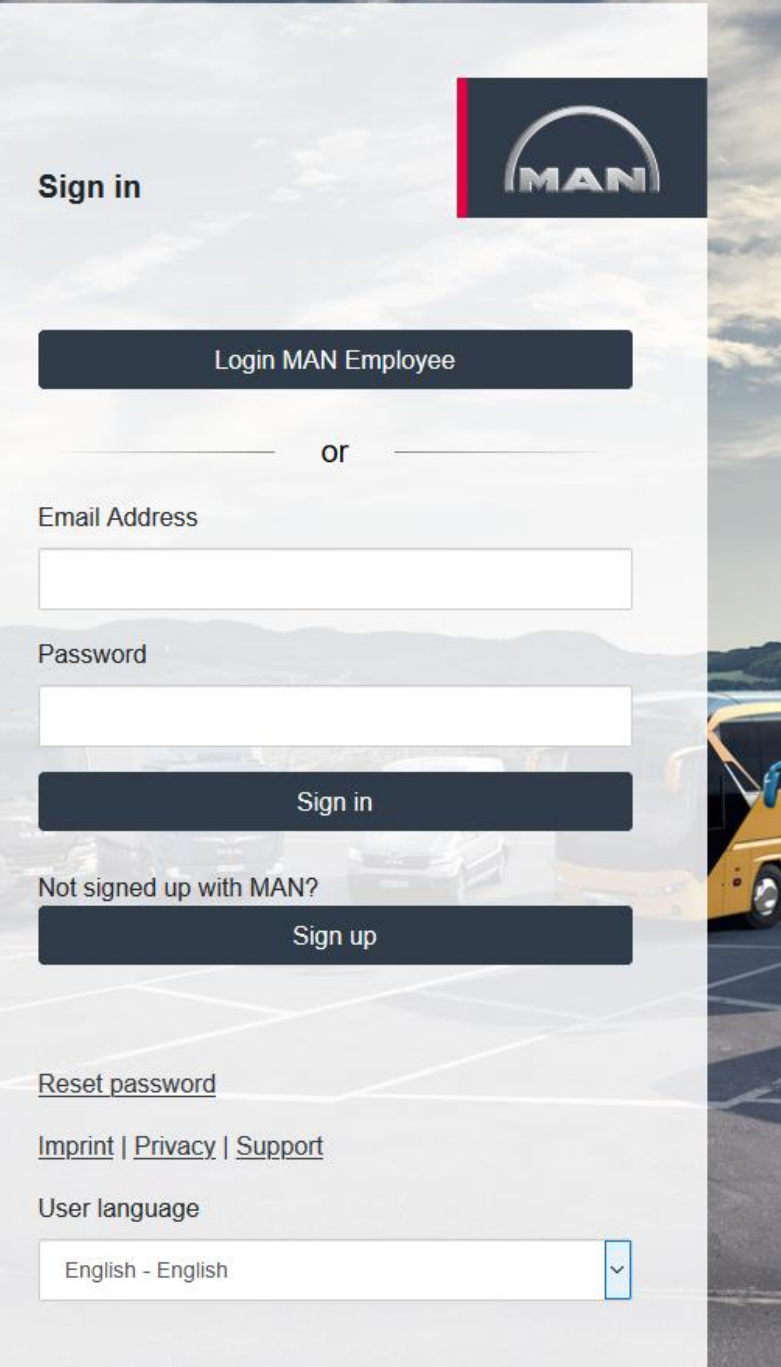

# MAR

#### Valid from 11.10.2021

**ABBI**<sup>®</sup>

Login/registration for MAN

MAN Truck & Bus SE, Munich

#### A new login procedure. What's new?

1

2 A: You have already used MAN ABBI<sup>®</sup> – migration of your rights

**3** B: You want to register for MAN ABBI as a new user

### A new login procedure. What's new?

#### Changed registration and login procedure for MAN Truck & Bus web applications

The registration and login procedure for externally accessible MAN web applications will be changed for MAN ABBI with effect from 11 October 2021. In future, MAN will use Microsoft Azure to register and manage your user accounts.

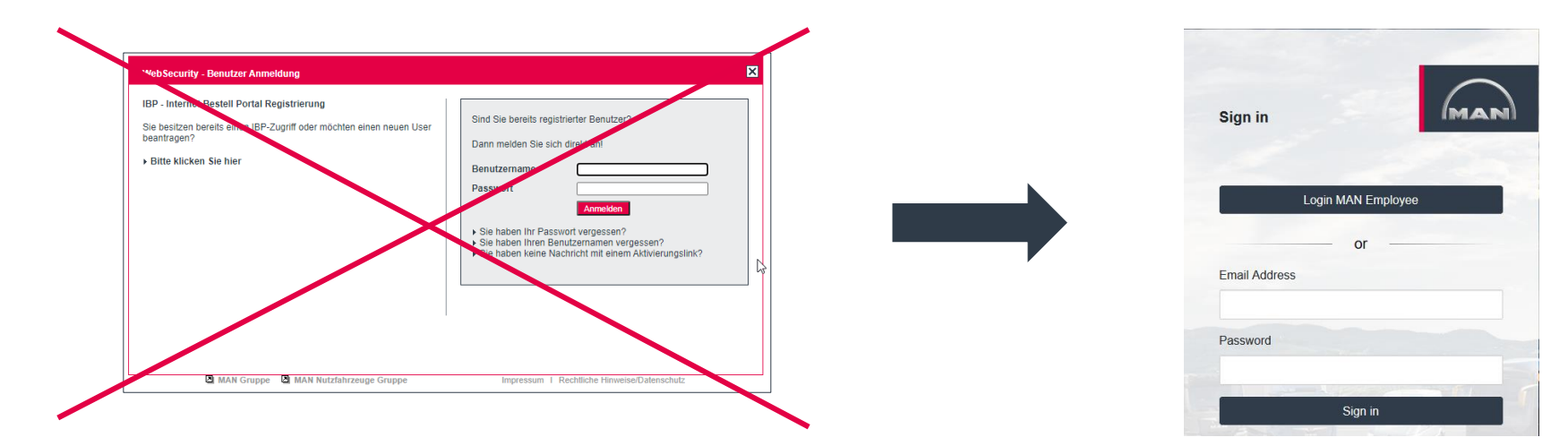

Your existing MAN user IDs will be migrated to Microsoft Azure. This document will guide you through the process on the following pages.

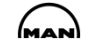

#### A new login procedure. What's new?

#### Your MAN user account

Your MAN user account will be registered and managed in Microsoft Azure in future. **Login** for the portals and applications will also take place via Microsoft Azure. In future, **your e-mail address** will be used as a unique attribute for your user account. You also need a **mobile phone**.

Since you will require only one MAN user account in future, all actions relating to registration described below must be carried out ONIY once.

If you have already gone through the steps once and were successful in logging onto a MAN portal or into a MAN application with your new MAN user ID, you do not need to do anything else.

If your user ID has not been registered or migrated yet, please follow the steps outlined on the slides below.

Once you have successfully migrated or registered your new MAN user account, you will no longer need to repeat this for MAN portals and applications that are migrated in the future. For example:

- MAN After Sales Portal (migration at the end of 2021)
- MAN Portal for Technical Documentation (migration at the end of 2021)

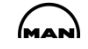

#### A new login procedure. What's new?

This document will help you with your new login.

Throughout these instructions, please select the step that is closest to your situation in each case.

If you still encounter access issues, please contact us at abbi@man.eu

First open the MAN ABBI homepage as usual. After selecting the "Start" icon, you are taken to the new login screen.

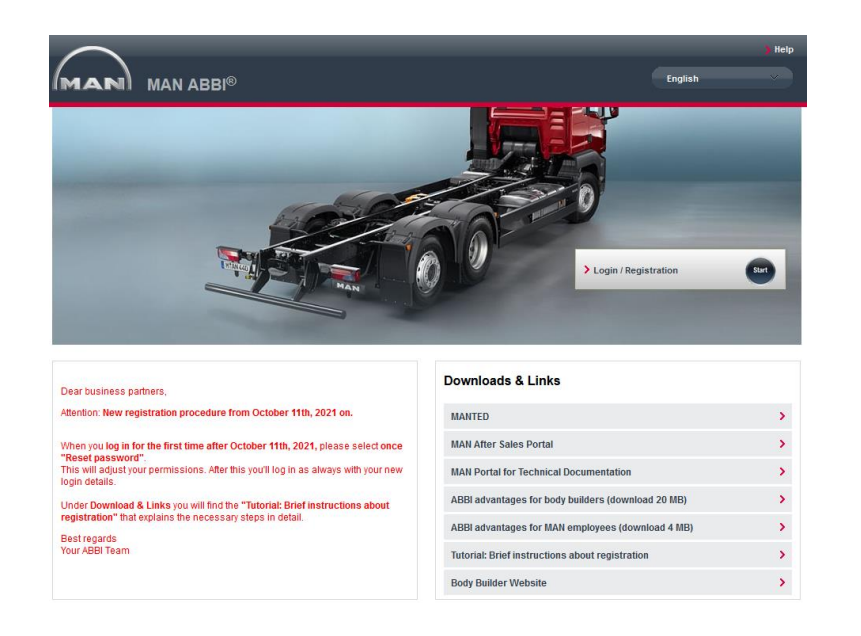

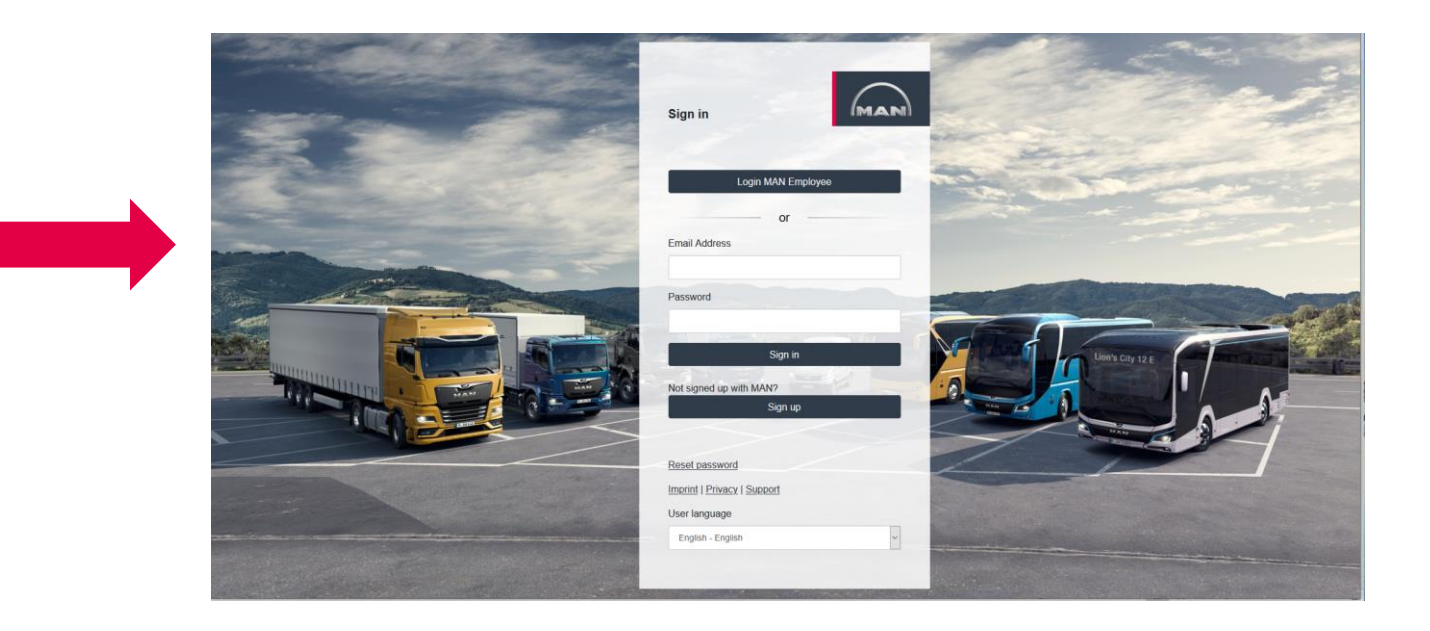

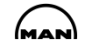

#### A distinction is made between the following starting points:

**A.** You have already used MAN ABBI before 11.10.21. When you access the new login procedure for the first time, your rights must be migrated.

| test@companyna | ame.xy |            |
|----------------|--------|------------|
|                |        |            |
| Password       |        |            |
| •••••          |        |            |
|                |        | The second |

**B.** You have not yet registered with MAN ABBI or another MAN portal (\*).

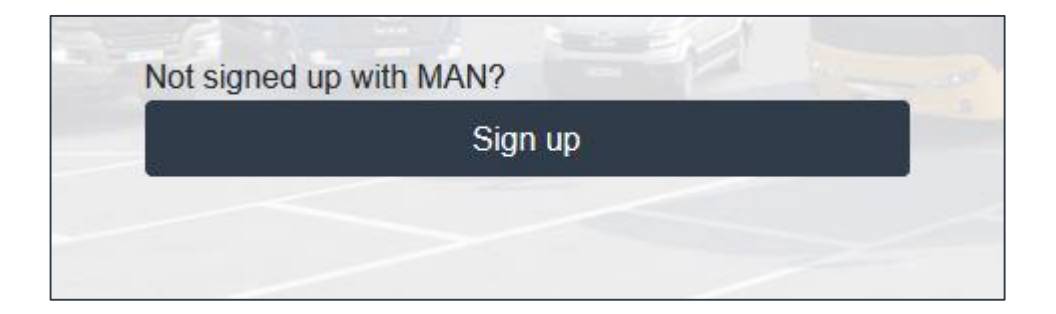

(\*) Sales Van Portal, Sales Truck Portal, MAN After Sales Portal or Portal for Technical Documentation

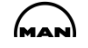

#### A new login procedure. What's new?

#### **2** A: You have already used MAN ABBI<sup>®</sup> – migration of your rights

**3** B: You want to register for MAN ABBI as a new user

When you see this login screen for the first time, please use the "**Reset password**" link.

This is required in order to assign a new user and a new password in this new login process. Your previous rights will be transferred automatically.

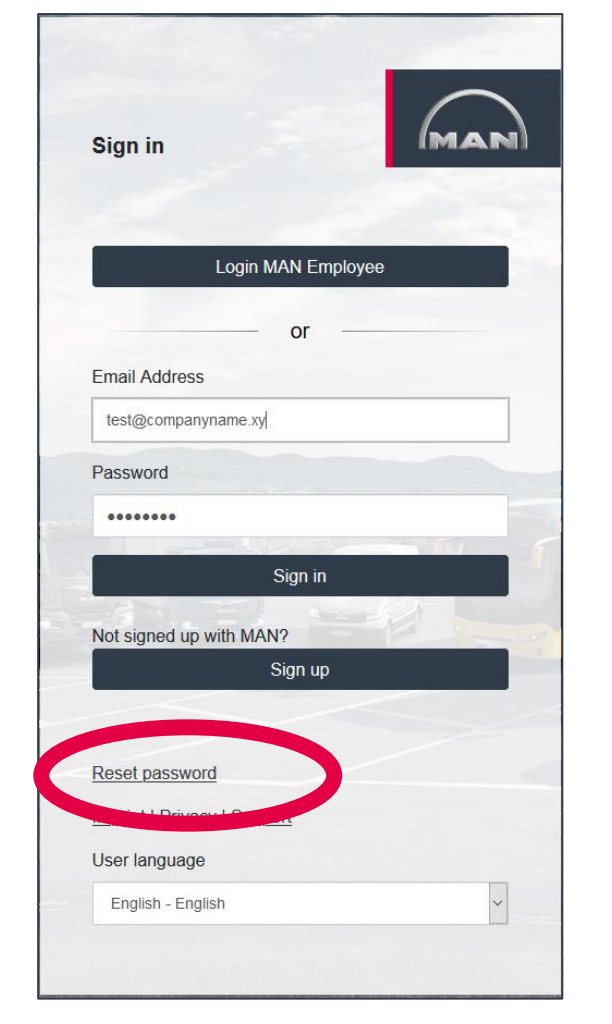

Your previous user name will no longer be used. Please use your **e-mail address** instead.

After entering the verification code sent to your e-mail address, the program will create your new user account.

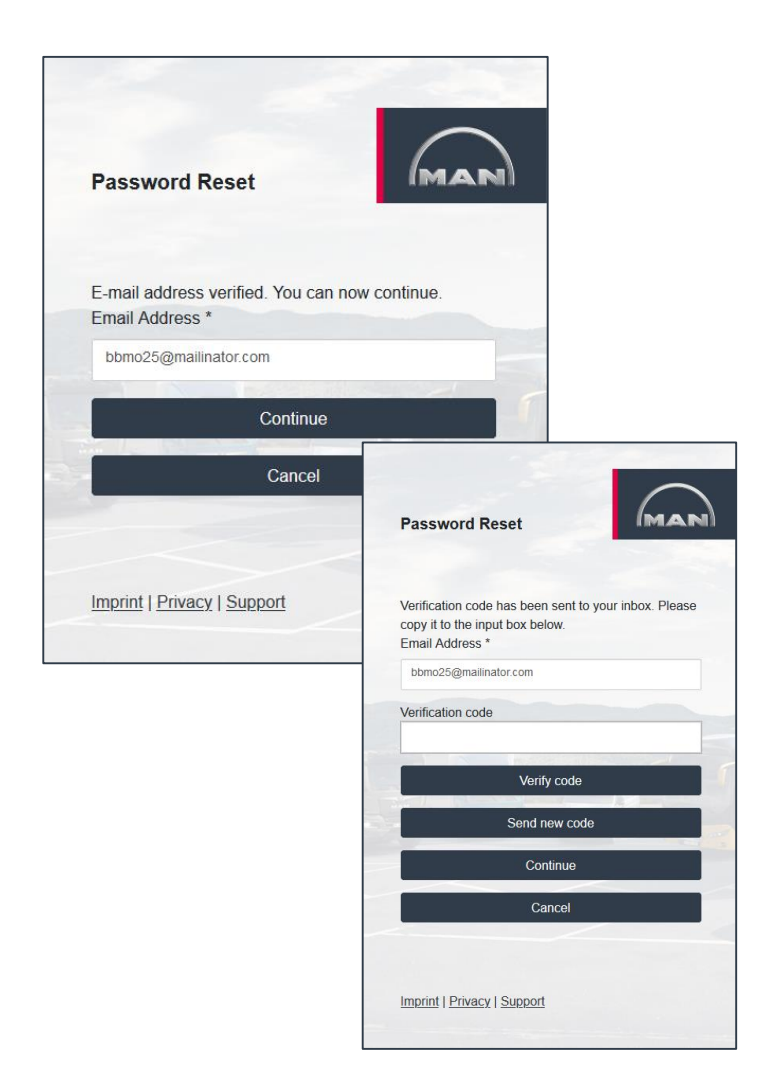

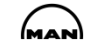

You will be prompted to assign a password.

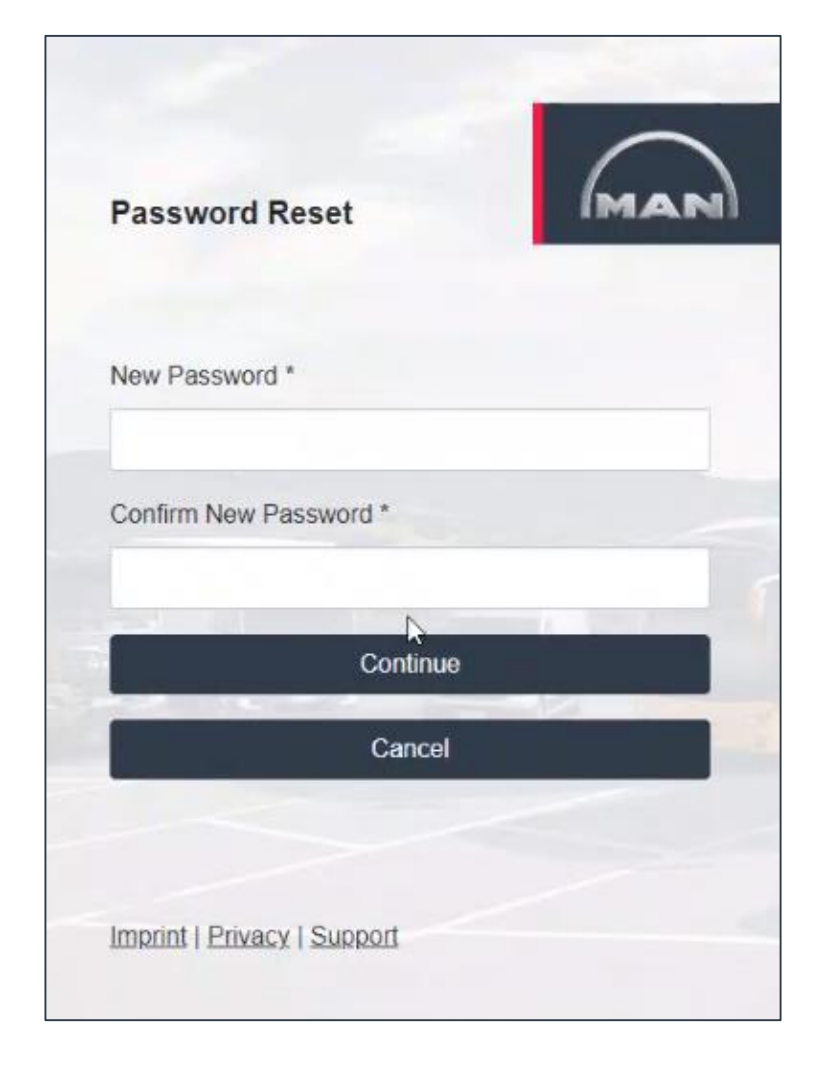

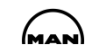

After this, you will automatically be taken back to the login screen and can now log in.

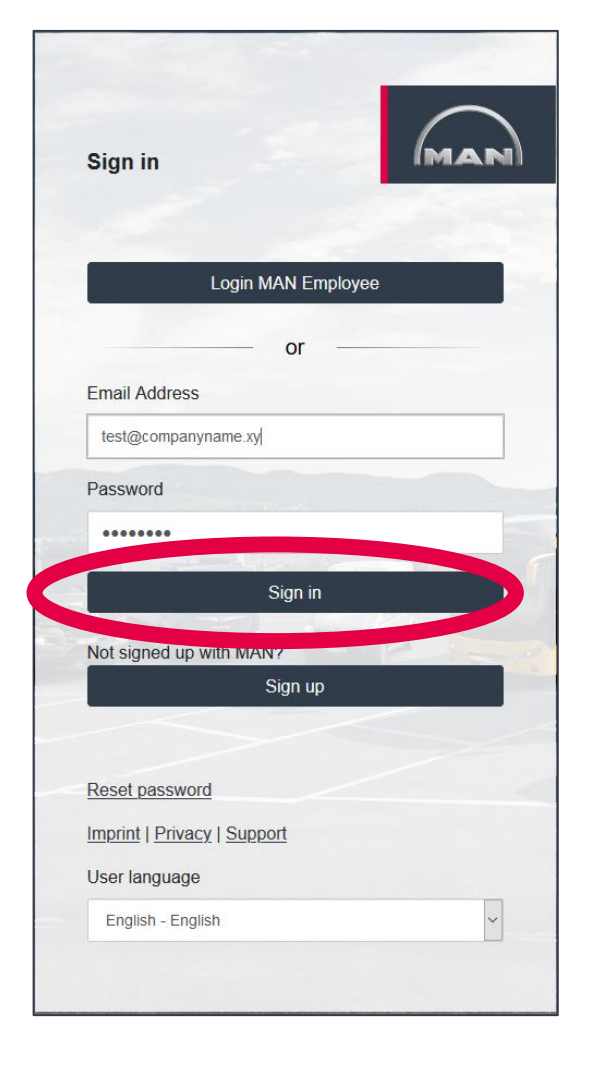

Otherwise, the MAN ABBI homepage will then open.

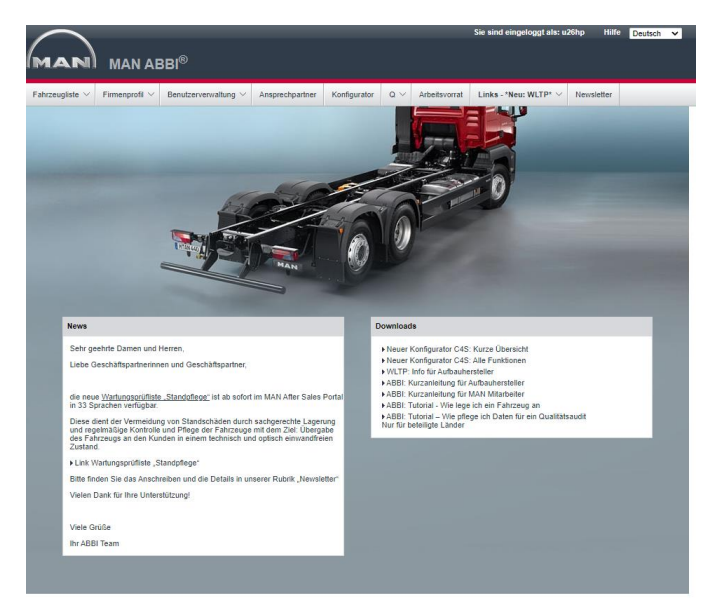

SMAN Truck & Bus SE § Impressum 🖄 Rechtliche Hinweise/Datenschutz

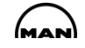

When you open a configurator in ABBI for the **first time** with the "Start" button...

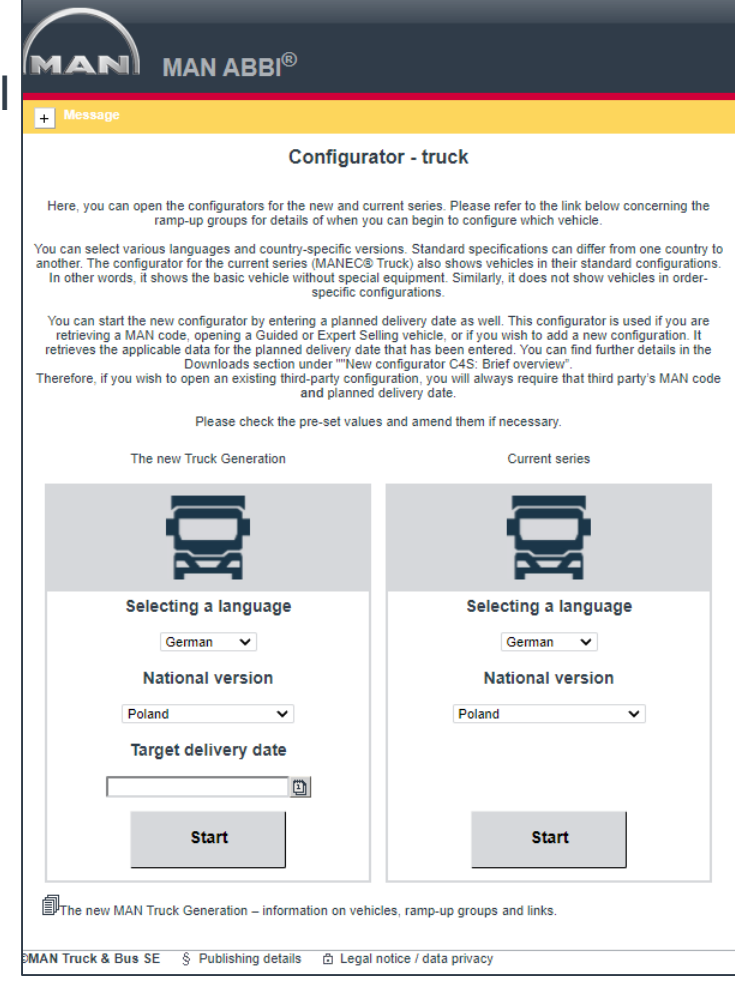

... you will have to confirm a few more one-off messages. The rights for the configurators are set up here.

Migration to the new login procedure is then complete.

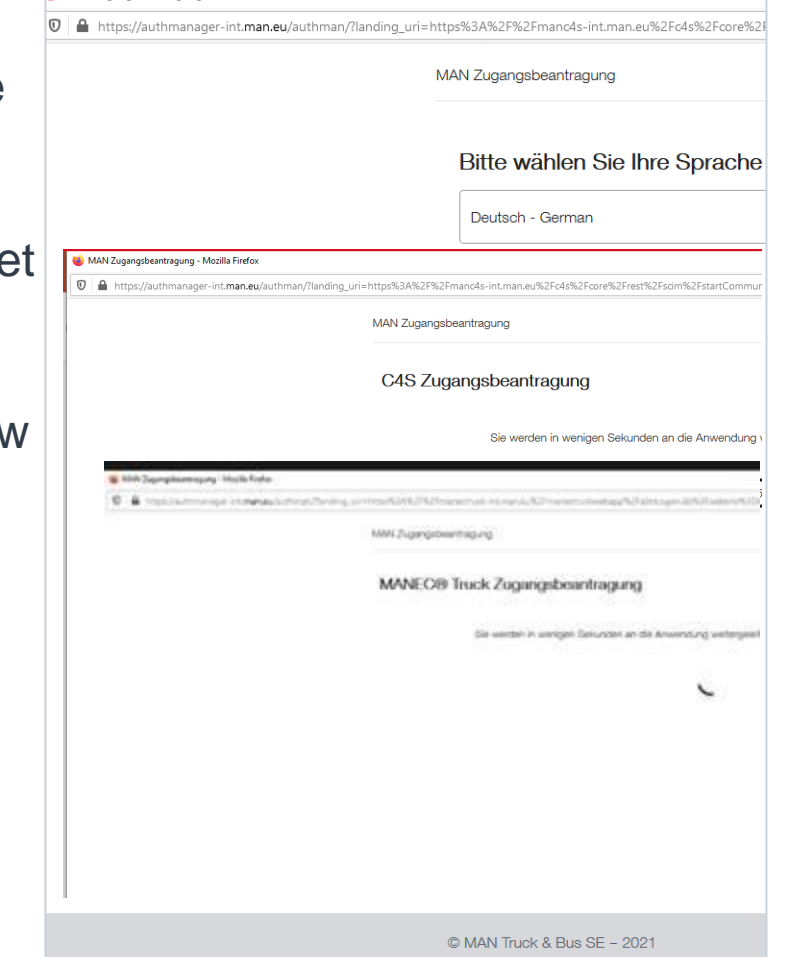

🍅 MAN Zugangsbeantragung - Mozilla Firefox

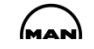

#### **Special cases**

-

-

- Case 1: Your e-mail address in MAN ABBI no longer corresponds to the current one e-mail address:

This has already been described: if the e-mail address stored with your previous login data in MAN ABBI is not the same (e.g. xxx@companyname\_old.xx), your user account will not be recognised. In this case, please let us know at <a href="mailto:abbi@man.eu">abbi@man.eu</a>. Otherwise you will unfortunately have to perform completely new registration.

#### Case 2: You registered with an info@xx.xx address.

If you have registered with a general company e-mail address such as <u>info@companyname.xx</u>, you will now need access to this e-mail address as a verification code will be sent to you.

#### Case 3: You are sharing access with several users

Every user will need their own access. Please register again using your own company ID. You can find this in the company profile or you can request it from <u>abbi@man.eu</u>.

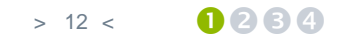

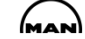

A new login procedure. What's new?

2 A: You have already used MAN ABBI<sup>®</sup> – migration of your rights

#### **3** B: You want to register for MAN ABBI as a new user

Please select the "Registration" button.

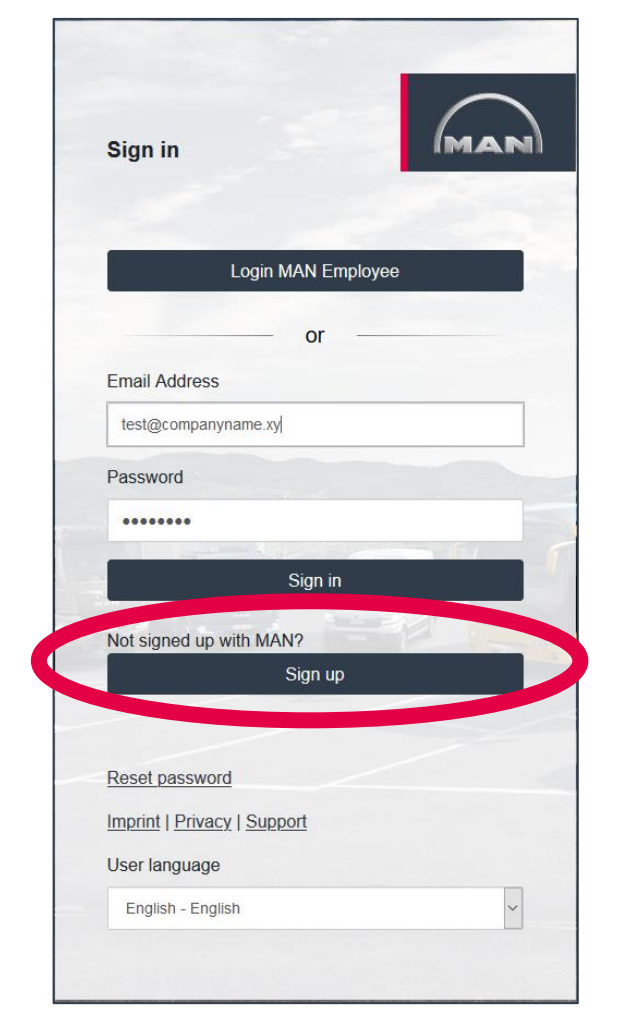

Once you have entered your e-mail address, request the verification code.

| Sign up                | ,                |              | MAN     |
|------------------------|------------------|--------------|---------|
| Step 1: I              | Please verify yo | our email ac | ldress. |
| Email Add              | tress *          |              |         |
|                        | Send verifica    | tion code    |         |
| Step 2:                | Please sign up.  |              |         |
| New Pass               | sword *          |              |         |
|                        | lew Password *   |              |         |
| Confirm N              |                  |              |         |
| Confirm N<br>Given Nar | me *             |              |         |

MAN

Enter the verification code in the input screen.

#### Verify your email address

Thanks for verifying your bbmo35@mailinator.com account!
Your code is: 790045

Sincerely, MAN TRUCK AND BUS B2C INTEGRATION This activates the other input fields of the screen.

| Sign up                                      | p                                               |             | IMA         |    |
|----------------------------------------------|-------------------------------------------------|-------------|-------------|----|
| Step 1:                                      | Please veri                                     | fy your em  | ail address | 6. |
| E-mail ad<br>Email Ado                       | ldress verified.<br>dress *                     | You can nov | v continue. |    |
| bbmo35                                       | @mailinator.com                                 | Ĺ.          |             |    |
| Step 2:                                      | Please sign                                     | ı up.       |             |    |
| Step 2:<br>New Pass<br>Confirm N             | Please sign<br>sword *                          | 1 up.       | 70          |    |
| Step 2:<br>New Pass<br>Confirm N<br>Given Na | Please sign<br>sword *<br>New Password<br>ume * | * <b>*</b>  | TA TÍ       |    |

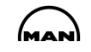

Complete the screen in full and select "Create".

| Step 2: Please sign up.                                | A one-off scree |
|--------------------------------------------------------|-----------------|
| New Password *                                         | displayed in MA |
| •••••                                                  | ARRI which you  |
| Confirm New Password *                                 | should complet  |
| ••••••                                                 |                 |
| Given Name *                                           |                 |
| jack                                                   |                 |
| Surname *                                              |                 |
| jones                                                  |                 |
| Salutation *                                           |                 |
| Mr. 👻                                                  |                 |
| Country *                                              |                 |
| Denmark Y                                              |                 |
| User language *                                        |                 |
| English                                                |                 |
| I have read the information regarding data protection. |                 |
| Create                                                 |                 |

| Die mit * gekennzeichneten                                                                                        | rmocrimen sie uns onte vor nutzung des Aufbauherstellerportal<br>Ner-Dihrer Firma angeben. Die erfragen Sie bei beretts registrie<br>Felder sind Pflichtfelder.                        | s einmalig weitere Profildaten und die Daten<br>rten Kollegen oder aber bei der ABBI Hotlin                              | Ihrer Firma eingeben. Sie können statt Ihren Firn<br>e.<br>Brofildaten sociature I Abb |
|----------------------------------------------------------------------------------------------------|----------------------------------------------------------------------------------------------------|----------------------------------------------------------------------------------------------------|----------------------------------------------------------------------------------------|
| Art des Unternehmens                                                                                              |                                                                                                    |                                                                                                    | Promoaten speichenn Aug                                                                |
| Art des Unternehmens<br>(Mehrfachauswahl<br>möglich)*                                                             | Aufbauhersteller/Anbauer importeur<br>Umbauer<br>Trailerhersteller                                                                                                    |                                                                                                    |                                                                                        |
| Personendaten                                                                                                    |                                                                                                    |                                                                                                    |                                                                                        |
| Anrede<br>Titel<br>Vorname *<br>Nachname *<br>Telefon *<br>Handy<br>Position*<br>Sonstige Position<br>Tätigkeit * | Herr Frau Abbi Lesi92 Ceschaftsletung Ceschaftsletung Ceschaftsletung Ceschaftsletung Ceschaftsletung Ceschaftsletung Ceschaftsletung Construktion Coustist Coustist Coustist Coustist | AccountLogin-Name *<br>MANTED&Username<br>Sprachauswahi<br>Registrierungsgrund*<br>Bite begründen Sie kurz, warum Sie ir | abbitest32@mailnator.com                                                               |
| Other activity                                                                                                    |                                                                                                    | nter a valid body builder ID in order to apply                                                                           | company data that has already been saved. You                                          |
| obtain the body builder ID 1                                                                                      | from your Administrator.                                                                                                    |                                                                                                    |                                                                                        |

MAN

You will receive an e-mail with a summary of your inputs.

The ABBI administrators will activate you. You will receive a second email.

| Sehr geehrte(r) Herr test92,                                                                                                    |                                                                                                    |
|----------------------------------------------------------------------------------------------------|----------------------------------------------------------------------------------------------------|
| Sie erhalten diese automatische E-Mail vom MAN ABBI-Team, weil Sie                                                                                               | Ihre Profildaten vervollständigt haben.                                                                                                    |
| Unten finden Sie Ihre eingegebenen Daten und den Haftungsausschlus                                                                                               | s (http://www.truck.man.eu/man/media/content_medien/doc/abbi/ABBI_AGB_DE.pdf), den Sie bei der Er                                                           |
| Ihr Antrag ist an Ihren Admin zur Freigabe weitergeleitet worden. $\ensuremath{\vec{\Pi}}$                                                                       | Sobald Ihr Zugang durch Ihren Admin freigeschaltet ist, werden Sie per E-Mail informiert.                                                                   |
| Wenn Sie Fragen zur Registrierung haben oder sich nicht bei ABBI :                                                                                               | egistriert haben, kontaktieren Sie bitte unseren ABBI Support.                                                                                              |
| Ihr MAN ABBI-Team                                                                                                    |                                                                                                    |
| Übersicht über Ihre Daten:<br>Anrede: Herr<br>Vorname: Abbi<br>Nachname: test92<br>Telefon: +49 (176) 88774413599<br>Mobile:<br>Email: abbitest92@mailinator.com |                                                                                                    |
| Position: Geschäftsleitung                                                                                                    |                                                                                                    |
| Auftragssteuerung                                                                                                    | Sehr geehrte(r) Herr test92,                                                                                                    |
| Sprache: Deutsch<br>Grund der Registrierung: bla<br>BBMO/ID: 161                                                                                                 | Sie erhalten diese automatische E-Mail vom MAN ABBI-Team, weil Ihr Zugang zu ABBI freigeschaltet wurde.<br>Herslich willkommen im ABBI-Fortal von MAN!<br>T |
|                                                                                                    | Ihr #ccount/Login-Name ist: abbitest928mailinator.com.                                                                                                    |
|                                                                                                    | Falls Sie Mitarbeiter eines Aufbauherstellers sind, ist Ihre BB-ID: 161.                                                                                    |
|                                                                                                    | Bitte bewahren Sie diese Angaben sorgfältig auf.                                                                                                    |
|                                                                                                    | Ihr Passwort haben Sie bei der Registrierung eingegeben.                                                                                                    |
|                                                                                                    | Sie können sich jetzt mit Ihren Benutzerdaten bei ABBI anmelden, wenn Sie auf folgendem Link klicken oder den Link in die Adressleiste Ihres Br             |
|                                                                                                    | www.abbi.man.eu                                                                                                    |
|                                                                                                    | Wenn Sie Fragen zur Anmeldung haben oder sich nicht bei ABBI registriert haben, kontaktieren Sie bitte unseren ABBI Support (abbi@man.eu).                  |
|                                                                                                    | Ihr MAN ABBI-Team                                                                                                    |
|                                                                                                    |                                                                                                    |

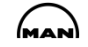

You can now log in again at www.abbi.man.eu.

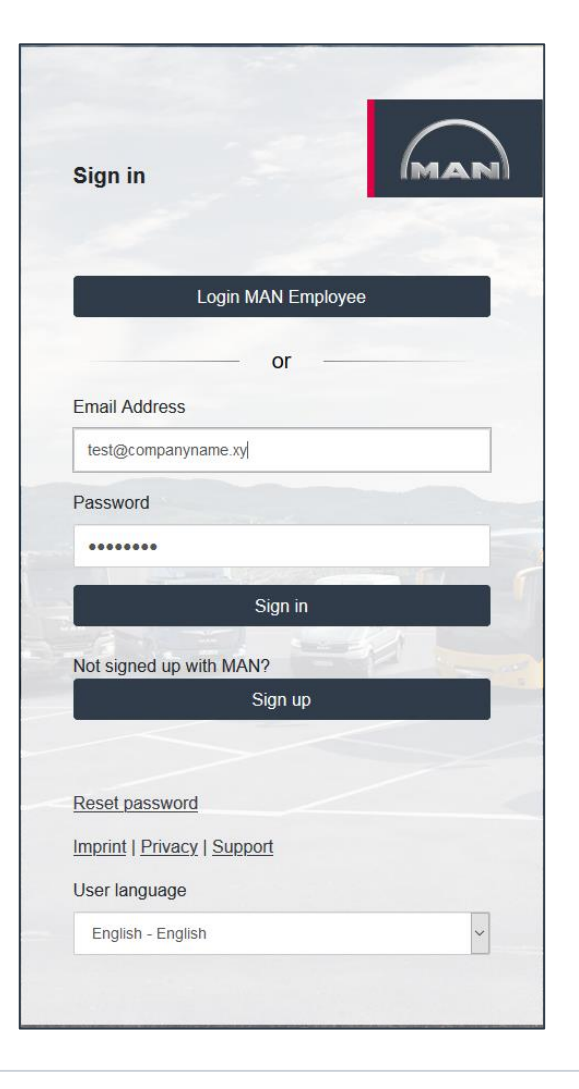

MAN ABBI opens and is ready for use.

Thank you for your interest.

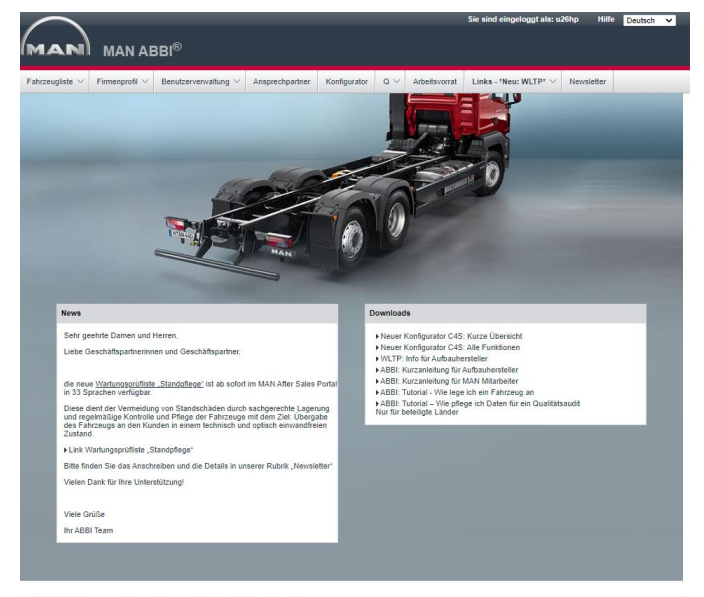

EMAN Truck & Bus SE 🚯 Impressum 🖄 Rechtliche Hinweise/Datenschutz

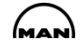

A new login procedure. What's new?

2 A: You have already used MAN ABBI<sup>®</sup> – migration of your rights

**3** B: You want to register for MAN ABBI as a new user

### Changing your e-mail address or mobile phone number:

1. If your e-mail address should change in future, you can change it in MAN ABBI under "My profile".

2. If your mobile phone number should change in future, please send an e-mail to <u>ehd@man.eu</u> with the subject line "MAN access for external partners – change in mobile phone number".

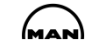